### para a obtenção do REGISTRO NACIONAL MIGRATÓRIO (RNM)

# COULA

Aqui você encontrará informações sobre como fazer o

### Registro Nacional Migratório (RNM)

Aqui está um resumo do processo:

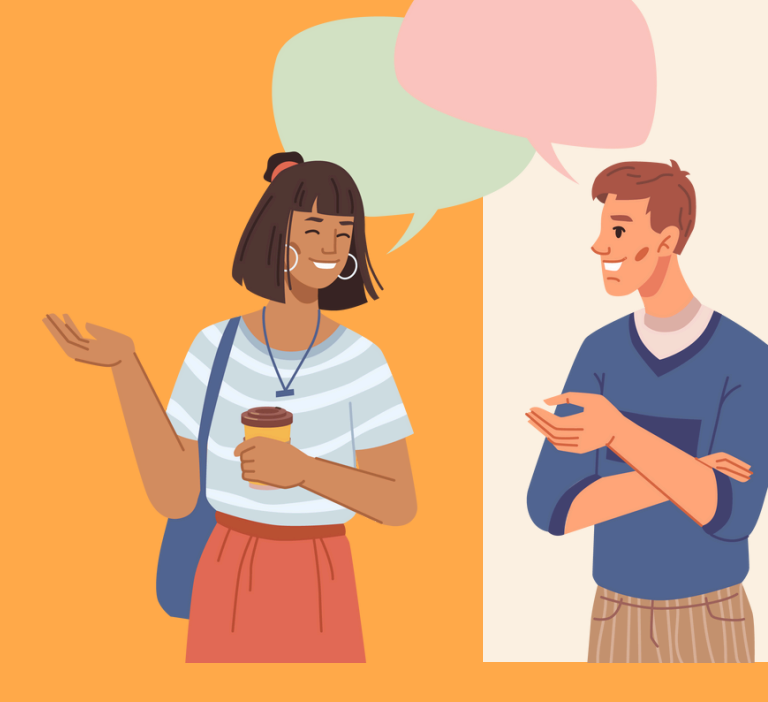

### 1. Preencher Formulário

Preencher o Formulário de Registro de Imigrante detentor de Visto Temporário, no site da Polícia Federal.

### 2. Agendar visita na PF

Agendar para o dia mais próximo, no site da Polícia Federal.

### **3. Emissão do GRU**

Emitir o boleto para pagamento do Guia de Recolhimento da União (GRU), que paga o valor do documento solicitado.

### 4. Comparecer na PF

Levar todos os documentos requisitados no site para a visita à Polícia Federal, a fim de obter a CRNM.

Não é só isso, nas próximas páginas você encontrará um resumo detalhado de cada um desses passos:

## Preencha o Formulário para o RNM

### 1.1 Acesse a seção MIGRAÇÃO no <u>site</u> <u>da Polícia Federal</u>

Acesse as seguintes opções:

1.1 "Registrar-se como Estrangeiro no Brasil"

1.2 "Etapas para a realização deste serviço"

1.3 Dentro do tópico "Solicitar Registro", acesse o link "Preencher formulário"

1.4 Dentro da seção Formulários, acesse "<u>Registro de imigrante</u> <u>detentor de visto temporário</u>"

### 1.2 Preencha o Formulário para a CRNM e imprima

Importante:

2.1 Todos os campos marcados em vermelho são obrigatórios

2.2 Em "Tipo de Registro" escolha "Registro de Visto Consular"

2.3 Em "**Ócupação Principal**" escolha/escreva "**Estudante**" (930 – Estudante)

2.4 No sétor de "Endereço Comercial / Instituição de Ensino", coloque estas informações:

| ENDEREÇO CO           | MERCIAL / INSTITUIÇÃO DE EN                                        | SINO                                                                 |                                                  |                    |                    |
|-----------------------|--------------------------------------------------------------------|----------------------------------------------------------------------|--------------------------------------------------|--------------------|--------------------|
| Desempregad           | do, aposentado ou não possui en<br>lecimento Comercial/Estudantil: | dereço comercial/Instituição de ensino     UNIVERSIDADE FEDERAL DO F | Nome do Estabelecimento Comercial/Estuda<br>VARÁ | ntil               |                    |
| CEP •                 | 66075-110                                                          |                                                                      |                                                  | Logradouro         | RUA AUGUSTO CORRÊA |
| Complemento •         | CAMPUS BELÉM                                                       |                                                                      |                                                  | Distrito/ Bairro - | GUAMÁ              |
| Cidade =              | Belém                                                              | *                                                                    |                                                  | UF •               | PA 🗸               |
| Telefone<br>Comercial | (91) 3201-7211                                                     |                                                                      |                                                  |                    |                    |
| - INDIQUE ALGUÉ       | ÉM PARA CONTATO                                                    |                                                                      |                                                  | Telefone           |                    |
| Vinculo               |                                                                    |                                                                      |                                                  | Pais               | Selecione 🗸        |

# Agende a sua ida à Polícia Federal

Na mesma tela de resumo do formulário para o RNM, clique em "Agendar Atendimento" para ser redirecionado para <u>a página do Sistema de</u> <u>Agendamento da Polícia Federal</u>

- Em "Selecione o serviço desejado" escolha "migração"
   Em "código de solicitação ou requerimento" copie esse código que foi gerado no formulário
  - Marque o dia e a hora mais próximo de acordo com a sua sua disponibilidade

| HORAN                                                  |                                                                               |                    |
|--------------------------------------------------------|-------------------------------------------------------------------------------|--------------------|
| Sistema de Agendar<br>Para agendar, reagendar, consult | mento da Policia Federal<br>ar ou cancelar atendimento, preencha os campos ab | aixo:              |
| Selecione o serviço desejado                           | <ul> <li>Código de solicitação ou Requerimento</li> </ul>                     | Data de nascimento |
| Não sou um robô                                        | reCAPTCHA<br>ractore - Termos                                                 |                    |
|                                                        |                                                                               |                    |

 Imprima o comprovante do agendamento para levar no dia da visita à Polícia Federal

# Emita o boleto da GRU

O Guia de Recolhimento da União (GRU) é um documento gerado pelo Ministério da Fazenda para pagamentos direcionados a instituições públicas brasileiras. Você gerará um documento para pagamento da sua CRNM.

### 3. Retorne à seção MIGRAÇÃO no site da Polícia Federal

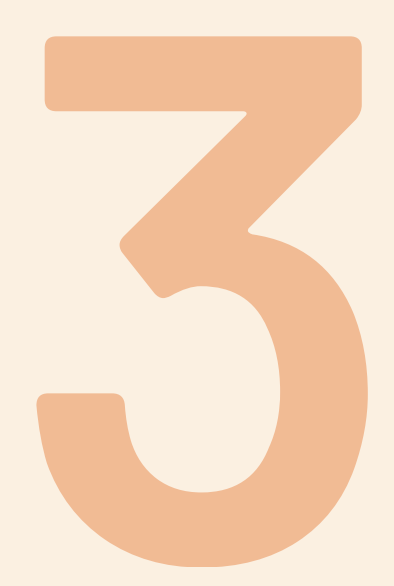

3.1 Selecione a opção "incluir GRU"

| De posse da documentação necessária, preencha o formulário, conforme modalidade pretendida.                                                                                                    |
|----------------------------------------------------------------------------------------------------|
| CANAIS DE PRESTAÇÃO                                                                                                    |
| 🖵 Web:                                                                                                    |
| Incluir GRU (Atenção! Caso esteja utilizando tradução automática, é necessário retornar ao site original (URL original), conforme imagem).                                                                                               |
| Procedimentos de atendimento quando o sistema informatizado se encontrar indisponível                                                                                                    |
| A emissão da CRNM é um serviço digitalizado, que não permite solicitações em papel, e não dispomos de um atendimento offline. Dessa forma, se o sistema estiver fora do ar, <u>entre em contato com o serviço de migração da unidade</u> |
| de Polícia Federal do seu Estado                                                                                                    |

3.2 Você será direcionado para o site da Emissão da Guia de Recolhimento da União

- Preencha todas os campos obrigatórios
- Em "Código Receita STN" digite 140120

O valor da Taxa de Emissão da Carteira de Registro Nacional Migratório (em janeiro/2025) é de R\$ 204,77
3.3 Após o preenchimento, clique em "pagar" e a GRU será gerada e deve ser paga em qualquer banco brasileiro.

3.4 Guarde o comprovante de pagamento para levar à sua reunião na Polícia Federal

# Compareça na **Polícia Federal**

Fique atento para a documentação necessária para levar no dia da sua visita à Polícia Federal.

### 4. Retorne à seção MIGRAÇÃO no site da Polícia Federal

4.1 Selecione o link na seção "Documentação"

4.2 Você será direcionado para a página "Registrar-se como

<u>estrangeiro no Brasil</u>"
 Selecione a opção "<u>Registro de imigrante detentor de visto</u> <u>Temporário</u>"

#### Documentação Necessária

REGISTRO DE IMIGRANTE DETENTOR DE VISTO TEMPORÁRIO

- Requerimento próprio, por meio de formulário eletrônico devidamente preenchido no site da PF (clique aqui);
- · Documento de viagem válido ou outro documento que comprove a identidade e a nacionalidade, nos termos dos tratados de que o País seja parte;
- Formulário original do visto;
- Comprovante de pagamento da taxa de emissão de CRNM (código de receita 140120, valor R\$204.77), guando aplicável (para emitir Guia de Recolhimento da União, clique aqui);
- Documento de identificação do chamante (para visto por reunião familiar);
- Em caso de indisponibilidade do sistema de coleta de dados biométricos da Polícia Federal, poderá ser solicitada 1(uma) foto 3x4 recente, colorida, fundo branco, papel liso, de frente:
- Atenção para observações abaixo (a depender do caso, outros documentos podem ser exigidos).

4.3 Imprima toda a sua documentação para levar à Polícia Federal no dia agendado.

# INFORMAÇÕES ADICIONAIS

Não esqueça de trazer com você o Formulário Original do Visto - Emitido no Consulado

Já venha do seu país com uma foto 3x4, para não precisar tirar a foto quando chegar ao Brasil.

Caso seja possível, agende sua ida à Polícia Federal antes da sua viagem, para evitar o risco de não haver datas próximas para agendamento (Se conseguir agendar, traga a confirmação de agendamento, assim como o formulário e a GRU já impressos).

Se não for possível pagar a taxa para emissão da carteira do Registro Nacional Migratório ainda no seu país, já traga com você o valor referente ao pagamento da mesma.

Fique atento aos prazos e instruções para solicitação de renovação do RNM (anualmente o documento deve ser renovado)

### SE VOCÊ TIVER ALGUMA DÚVIDA, ENTRE EM Contato com a prointer:

### Pró-Reitoria de Relações Internacionais:

prointer@ufpa.br

#### Diretoria de Mobilidade Acadêmica Internacional:

dmaiprointer@ufpa.br

### Equipe Mobilidade Acadêmica Internacional:

Bruna Lins - bruna.lins@ufpa.br Laura Diva Vieira - lauradiva@ufpa.br Stefany Bezerra - swramos@ufpa.br Estagiárias: Iris Nascimento - iris.nascimento@ifch.ufpa.br Hemilyne Gonçalves - hemilyne.gonçalves@icsa.ufpa.br

https://www.prointer.ufpa.br/

@prointer\_ufpa

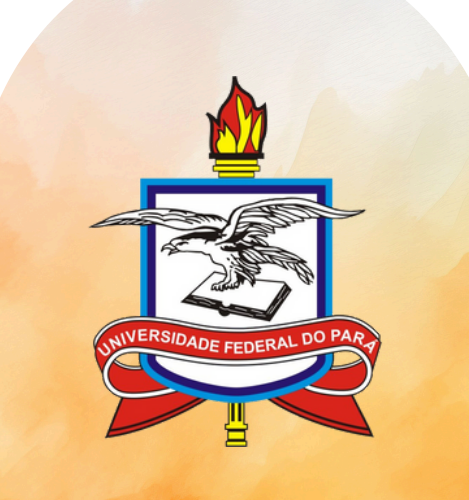

Pró-Reitoria de Relações Internacionais | UFPA